## 「Web Caster 3100SV」フレッツ・スクウェア設定方法

ここでは、メインセッションにプロバイダ接続、セッション2にフレッツ・スクエア接続の設定をする方法をご紹介します。設定後は、インターネットとフレッツ・スクウェアを同時に利用することができます。

(設定は、Web Caster 3100SVに接続しているパソコンで行います。設定画面の立ち上げ方の詳細は、Web Caster 3100SV取扱説明書P34をご参照ください。)

#### < (1) 設定画面を立ち上げる>

| ntt.setup に接続                             | ₹.                                                  | Webブラウザを起動してください。<br>Webブラウザのアドレス欄に、「http://ntt.setup/」<br>を入力し、「Enter」キーを押してください。<br>ネットワークパスワードの入力画面が表示されます。 |
|-------------------------------------------|-----------------------------------------------------|----------------------------------------------------------------------------------------------------|
| Config<br>ユーザー名( <u>U</u> ):<br>パスワード(P): | 😰 user 💌                                            | 「ユーザ名」「パスワード」を入力する。<br>(初期の状態では以下のとおり入力してください。)                                                                |
| 7777 T.Q.                                 | <ul> <li>パスワードを記憶する(R)</li> <li>OK キャンセル</li> </ul> | (ユーザ名:user パスワード:user)<br>「ユーザー名」「パスワード」についてはセキュリティ<br>の観点から変更してご利用になることをお勧めしま                                 |
|                                           |                                                     | 9。変更方法は取扱説明書(詳細編)P140を参照く<br>ださい。<br>→ 入力後、「OK」をクリックする。                                                        |

設定画面(2)では、お客様がご利用のISP(インターネットサービスプロバイダ)とフレッツ・スクウェアの設定をします。

ISPからのご案内(ISPの設定情報等が記載されているもの)をご用意ください。

<(2) メインセッション・セッション2の設定を行う>

| 7+640 #840 870 880.05<br>0 85 - 0 - 2 2 50 5<br>7753.0 0 Mg//mang/ | ର ଅନ୍ୟର୍ଥରେ <b>କେ</b> ମ୍ମନ କରି ମିକରି ଲାକ କରି ।<br>ଅଭିକ୍ତ କରିମାନ କରି ମିକରି ଲାକ କରି ।<br>ଅଭିଭେ ୮୦୦ <sup>କ</sup> ବି |   | 左のメニューで「基本設定」をクリックする。                        |
|--------------------------------------------------------------------|----------------------------------------------------------------------------------------------------|---|----------------------------------------------|
| Web Coster<br>100SV                                                | 基本設定         へんズ         ・           基本的な項目についての設定を行います。         フレッツ・AD(1_11788) * ※         ・                  |   | 「フレッツ・ADSL」の 🗸 をクリックして<br>「NTT西日本」を選択する。     |
| <ul> <li></li></ul>                                                | 【インターネット接続関連<br>接続イスワード     ####################################                                                 | - | 「接続ユーザ名」「接続パスワード」にご契約<br>のISPより案内された情報を入力する。 |
|                                                                    | [無線LAN関連]<br>無線ラトワーク名(SSID) (F10050-100002<br>無線の暗号化 (F1) (F1) (F1) (F1) (F1) (F1) (F1) (F1)                     |   | 「設定」をクリックする。                                 |

#### <(3)-1 設定内容を保存する>

| ) M5 - 🔘 🖻 🛋 🚮 🖉                                                                                         | වසාස 👷 නාසාධන 👹 නැගැ 🕢 🙆 - 😓 📰 - 🗔                                                                                               |                             |                    |
|----------------------------------------------------------------------------------------------------|----------------------------------------------------------------------------------------------------|-----------------------------|--------------------|
| 1.3.00 Competition setup?                                                                                |                                                                                                    | 💌 🛄 tan 🤋 🖉 •               |                    |
| Web Coster<br>3100SV                                                                                     | 基本設定                                                                                                    | <u></u>                     |                    |
| <ul> <li>基本設定</li> <li>基本設定</li> <li>接続先設定</li> <li>P電話間連詳細</li> <li>策核,AN院連詳細</li> <li>その他詳細</li> </ul> | 現在使用中の<br>てください。- <u>再起動画面へ</u><br>基本的な項目についての設定を行います。<br>フレッツ・ADSL MTT面目率 ×                                                     | 定を反映するには、再起動を実行し            | ▶ 「再起動画面へ」をクリックする。 |
| XT     バージョン情報     接直式総・ログ     をの他表示     KT     ログインパスワード設定                                              | [インターネット接続関連]<br>接続ユーザ名<br>接続パスワード<br>接続パスワードの確認入力                                                                               |                             |                    |
| 設定の初期化<br>再起動<br><u>パージョンアップ</u><br>その他保守                                                                | [本装置に接続」で使用するP2電話、および加入電話<br>使用する電話機 (アンバーダスホイ戦略ル)<br>発信者等号通知 (##Y5 ×)<br>キャンチホン契約 (##Y5 ×)<br>割込音 (重素 ×)<br>電話回線ダイヤル電気) (#) (#) | [四連]                        |                    |
|                                                                                                    | [無縁LAN関連]<br>無縁ネットワーク名(SSID) [11002/+100002<br>無縁の暗号化 Gru マ                                                                      |                             |                    |
| ページが表示がないた                                                                                               |                                                                                                    | <ul> <li>€.4-2++</li> </ul> |                    |

### <(3)-2 設定内容を保存する>

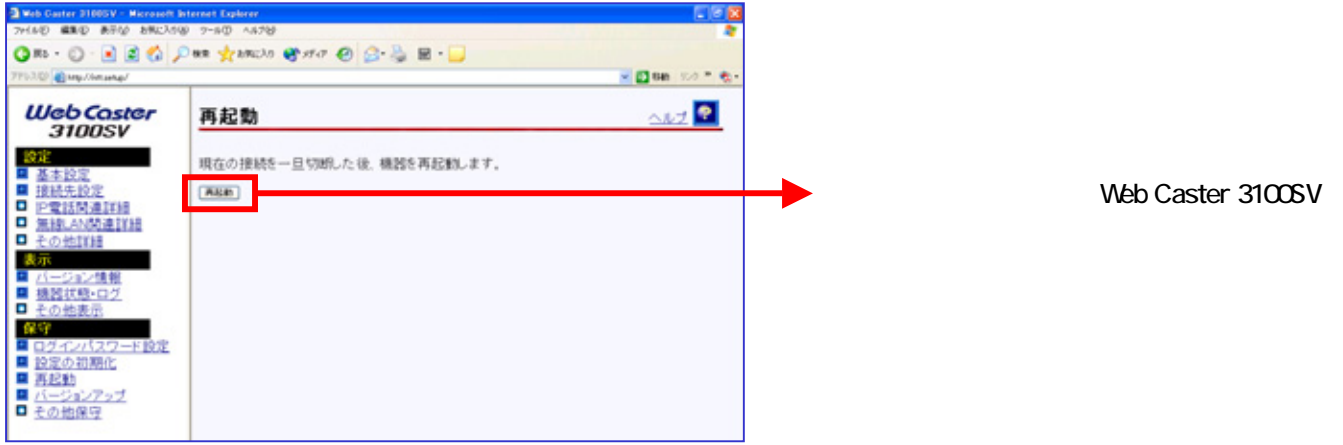

# これで設定は終了です。お客様のパソコンは、フレッツ・スクウェアを利用しながら同時にインターネットもできる環境になりました。